## TVcN School Tolk App Download instructies

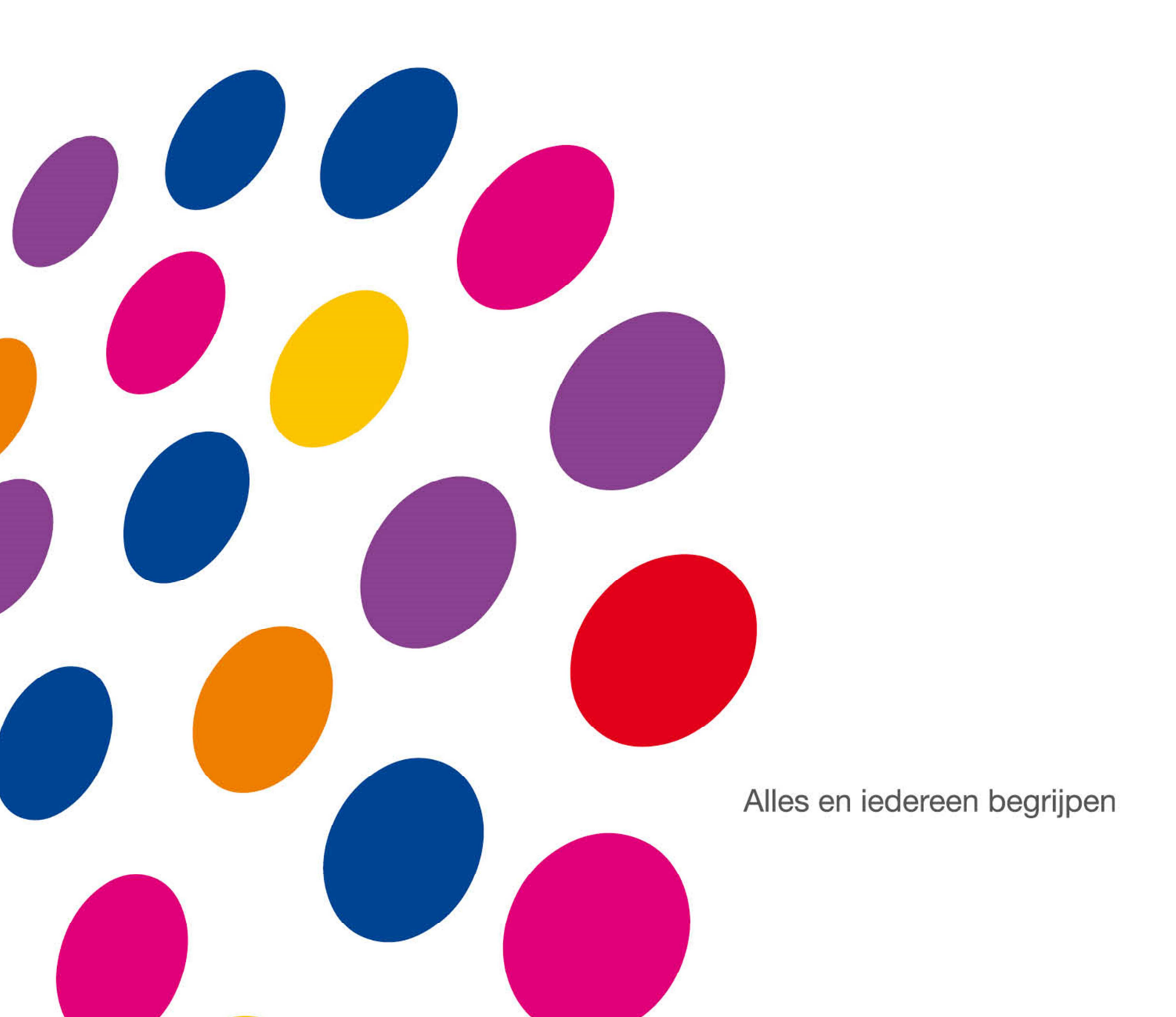

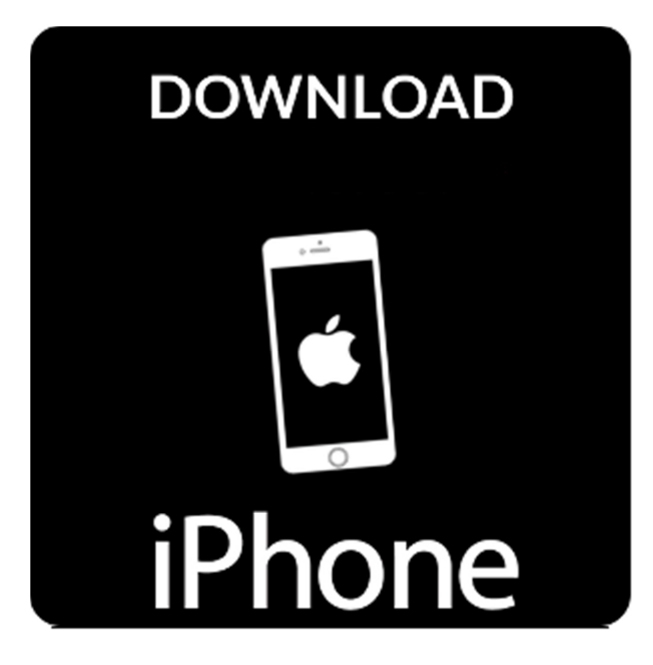

Wij laten u nu zien hoe deze app op uw telefoon installeert. Hierbij is van belang dat u een internet verbinding heeft.

- neem uw telefoon verticaal in uw hand;
- klik op de browser (Safari) om deze te openen;
- type de volgende tekst in: https:// tvcnapps.nl/lowan
- klik het icoontje onder aan uw scherm aan met rechthoek en een pijltje naar boven;
- klik op "toevoegen aan beginscherm";
- de app is toegevoegd aan uw starscherm

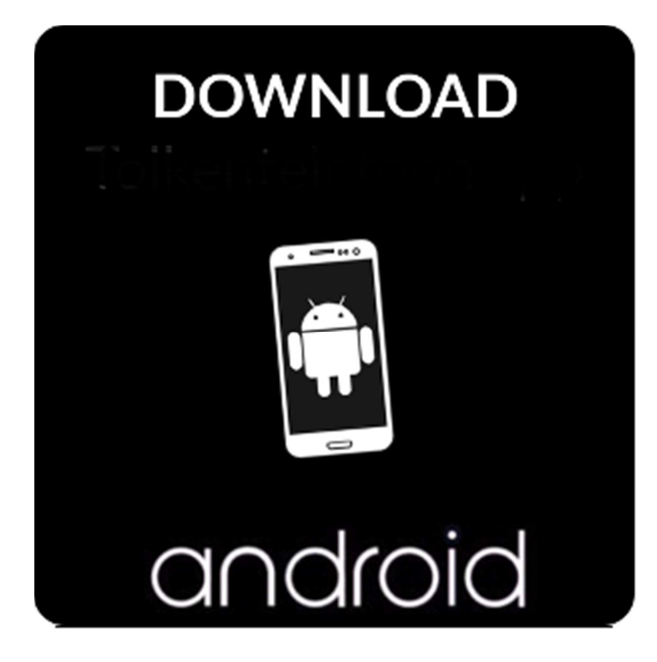

Wij laten u nu zien hoe deze app op uw telefoon installeert. Hierbij is van belang dat u een internet verbinding heeft.

- neem uw telefoon verticaal in uw hand;
- klik op de browser (Chrome) om deze te openen;
- type de volgende tekst in: https:// tvcnapps.nl/lowan
- klik op de menuknop van uw device en kies vervolgens voor de sneltoets toevoegen aan startscherm;
- de app is toegevoegd aan uw starscherm

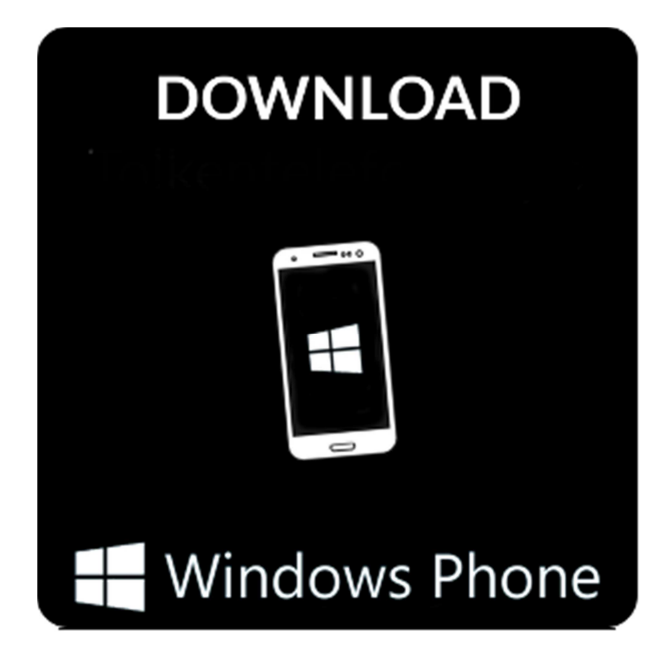

Wij laten u nu zien hoe deze app op uw telefoon installeert. Hierbij is van belang dat u een internet verbinding heeft.

- neem uw telefoon verticaal in uw hand;
- klik op de browser (Explorer) om deze te openen;
- type de volgende tekst in: https:// tvcnapps.nl/lowan
- klik op de driepuntjes onder aan uw scherm en kies vervolgens voor de optie "vastmaken op beginscherm";
- de app is toegevoegd aan uw startscherm.